## - 근로자 휴가지원사업 -

## 중소/중견기업 근로자휴가지원사업 신청 과정 안내

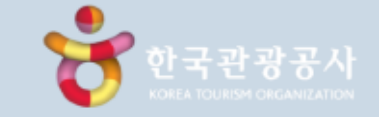

## 목 차

가. 신청방법

가-1. 경로 안내 가-2. FAQ

### 나. 준비서류안내

나-1. 기업별 해당 서류 나-2.「중소기업확인서」발급 방법 나-3.「 중견기업확인서 」발급 방법

다. 기업 선정 이후

**참고**. 제출 서류 예시 참여 가능 대상

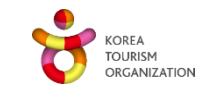

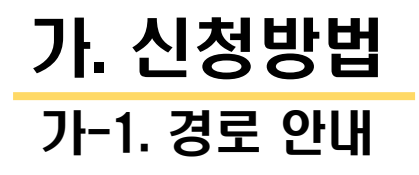

# 사업 참여를 위한 신청 방법 안내

### ▶ 근로자휴가지원사업 사이트 내 "참여신청" 배너 클릭

참여 신청 안내

직장 내 자유로운 휴가문화 조성을 위해

근로자 휴가지원사업에 신청하세요!

온라인몰 소개

전용 온라인물 휴가샵의

혜택 및 연계상품을 소개합니다.

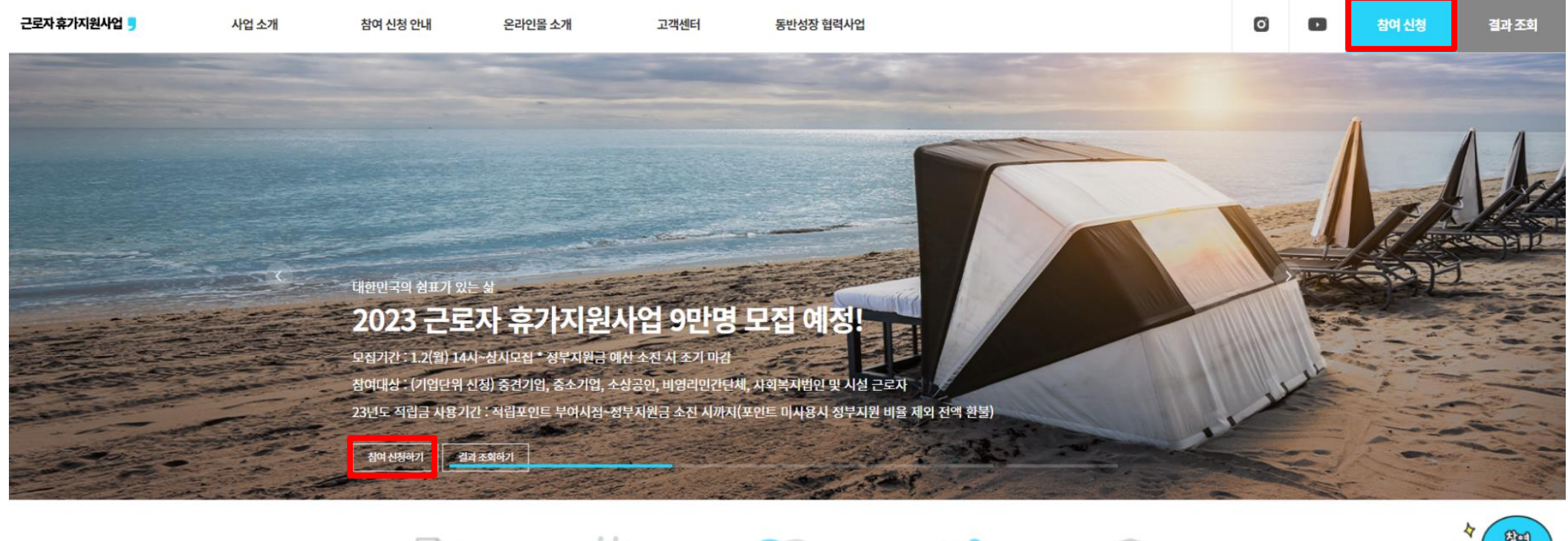

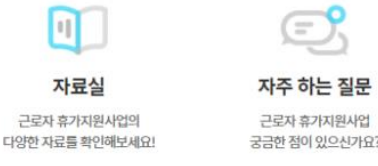

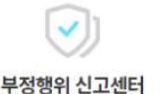

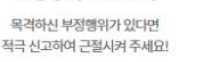

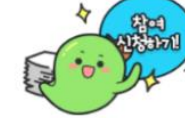

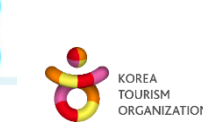

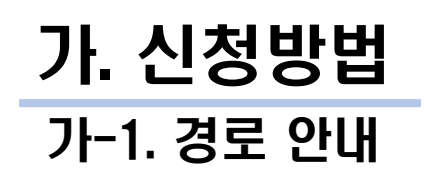

# '사업 참여를 위한 신청 방법 안내

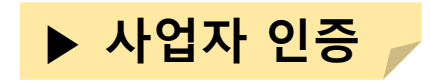

#### <mark>5 참여신청</mark> (2023)

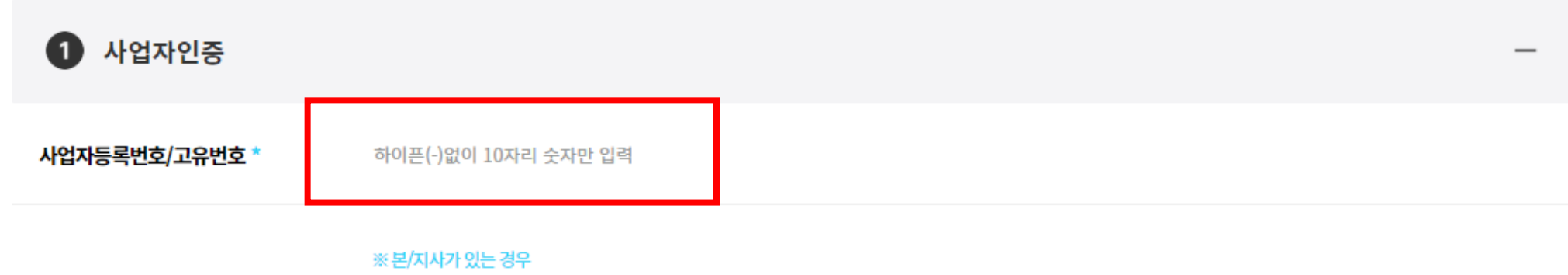

(1)본사에서 일괄 참여신청 또는 (2)각 사업장별 참여신청(사업자등록증 기준) 모두 가능 단, 각 사업장별로 신청하실 경우 신청접수 및 관리가 사업장별로 이루어집니다.

※ 담당자 정보는 참여관련 공지 등에 활용되므로, 실제 연락이 가능한 연락처로 입력해주시기 바랍니다.

사업자인증

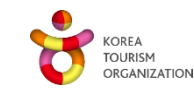

## 가. 신청방법 가-1. 경로 안내 사업 참여를 위한 신청 방법 안내

발급번호 :

기업명:

중소기업 확인서 [소기업(소상공인)]

▶ 기업정보 입력

#### ※ 해당 첨부서류 칸은 예시로, 법인과 기업 구분 선택 시 달라질 수 있습니다.

|              |                                                                                                    | 사업자등록번호 : 법인등록번호 :                                                                                                    |
|--------------|----------------------------------------------------------------------------------------------------|----------------------------------------------------------------------------------------------------|
| 2 기업정보       | _                                                                                                   | 대표가명 :<br>주 쇼 :<br>주 업 중 :                                                                                                    |
| 기업명 *        | 기업명을 입력해주세요.                                                                                        | 응 도 : 공공기관 입한 이의 용도<br>위 기업은 「소상공인 보호 및 지원에 관한 법률」 제2조에 의한 소기업(소상<br>공산)입을 확인합니다.                                                                                                    |
|              | 주소찾기                                                                                                | 2020년 04월 17일                                                                                                    |
| 기업수소 *       | 상세 주소를 입력 해주세요.                                                                                     | 중소벤치기업부장변의부<br>상같이                                                                                                    |
| 대표자명 *       | 대표자명을 입력해주세요.<br>※ 공동대표일 경우 모두 입력하세요. (각 성명사이 쉼표, 띄어쓰기 입력 무방)                                       | - 현실사실 및 방장되는 한 변상시험은 중소가정병해 성고시시험(minickanas analys)는 함께 해가 가능<br>- 목표기를 여러지도 당한의 사용 등은 분성 지원시험 등 분석 수소시설 위해 성장한 수 있는<br>- 성격 사용을 통해 방법하는 것을 증소가정함처럼 해외교에 해외 않았지만 비해외 지료로 또 시켜가와<br>- 것을 사용을 통해 방법하는 것을 수소가정함처럼 해외교에 해외 않았지만 비해외 지료로 또 시켜가와<br>- 우산관계 등 등 등소가장감증적 시작된 소문에 작용 제품 등 수 있다. |
| 법인여부 *       | 법인아님                                                                                                | F. M. C. & REPORT MICH. IN TRACKING CONTRACT, MARKING MARKING, 2010, 2010, 2010, 2010, 2010, 2010, 2010, 2010                                                                                                    |
| 기업구분 *       | 소상공인 소가업 중기업 중기업 비영리민간단체<br>사회복지법안사설<br>※중소기업 및 소상공인은 '중소기업확인서('중견기업확인서)' 에 표기된 기업구분을 선택하세요.        | 체크 시 하단 첨부 서류칸 자동 변경<br>※ 해당 서류만 제출                                                                                                    |
| 장애인 근로자 채용 * | 에 아니오                                                                                               |                                                                                                    |
| 가입경로 *       | 선택 ~                                                                                                |                                                                                                    |
| 업종구분 *       | 선택 ~                                                                                                |                                                                                                    |
|              | ▶ 임원명을 입력해 주세요.                                                                                     | [법인여부 체크시]                                                                                                    |
| 임원명 *        | ※ 임원이 여러 명일 경우 모두 입력하세요.(각 성명사이 쉼표, 피어쓰기 입력 무방)<br>※ 법인등기부등본상 '임원에 관한 사항'에 등제되어 있는 현행 임원명단을 기재바랍니다. | 법인등기부등본 상 임원 모두 입력                                                                                                    |

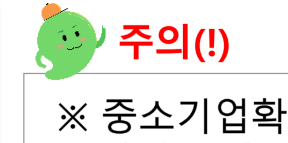

※ 중소기업확인서 발급 시 소기업(**소상공인**)으로 나오면 **기업구분 - 소상공인**에 체크

> KOREA TOURISM ORGANIZATION

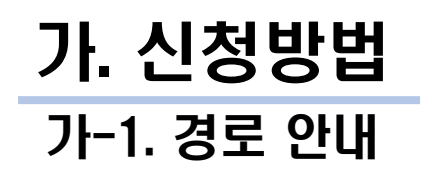

# 사업 참여를 위한 신청 방법 안내

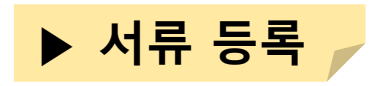

### ☑ 중소기업: '사업자등록증' 및 '중소기업확인서' 첨부

| 사업자등록증 *  | ※ png, jpg, gif, pdf 파일만 등록 가능 🗙 파일첨부                                                                    |
|-----------|----------------------------------------------------------------------------------------------------|
| 중소기업확인서 * | ※ png, jpg, gif, pdf 파일만 등록 가능★ 파일첨부<br>※ 모집기간 중 유효한 서류<br>※ 중소기업확인서는 중소기업현황정보시스템(sminfo.mss.go.kr)에서 발급 |
| 법인등기부등본 * | ※ png, jpg, gif, pdf 파일만 등록 가능 X 파일첨부<br>※ 모집기간 중 유효한 서류                                                 |

#### <발급처>

- 중소기업확인서: 중소기업현황정보시스템(sminfo.mss.go.kr)

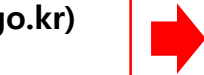

신청 날짜가 유효기간 내에 포함되어야 함

- 중견기업확인서: 한국중견기업연합회(<u>www.mme.or.kr</u>)
- 법인등기부등본 발급처: 대법원 인터넷 등기소(www.iros.go.kr)
- <u>\* 3개월 이내 발급한 법인등기부등본 첨부 필요</u>

### ☑중견기업: '사업자등록증' 및 '중견기업확인서' 첨부

| 사업자등록증 *  | ※ png, jpg, gif, pdf 파일만 등록 가능 ★ 파일첨부                                                                |
|-----------|----------------------------------------------------------------------------------------------------|
| 중견기업확인서 * | ※ png, jpg, gif, pdf 파일만 등록 가능 X 파일첨부<br>※ 모집기간 중 유효한 서류<br>※ 중견기업확인서는 한국중견기업연합회(www.mme.or.kr)에서 발급 |
| 법인등기부등본 * | ※ png, jpg, gif, pdf 파일만 등록 가능 X 파일첨부<br>※ 모집기간 중 유효한 서류                                             |

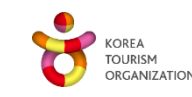

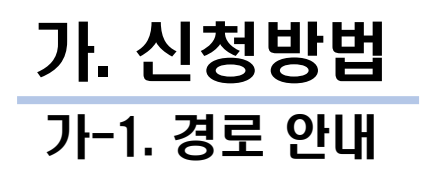

# 사업 참여를 위한 신청 방법 안내

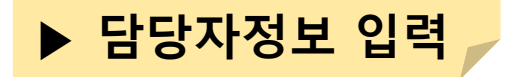

※ 입력한 정보로 참여신청 결과를 안내해드립니다.

| 3 담당자정보 |                  |       | _ |
|---------|------------------|-------|---|
| 담당자명 *  | 담당자명             |       |   |
| 이메일 *   | 이메일 아이디 @ 이메일 주소 | 직접 입력 | ~ |
| 전화번호 *  | 02 ~ -           |       |   |
| 휴대전화 *  | 010 ~ -          |       |   |

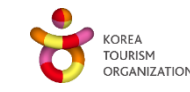

## **가. 신청방법** 가-1. 경로 안내

# '사업 참여를 위한 신청 방법 안내

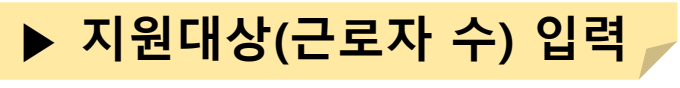

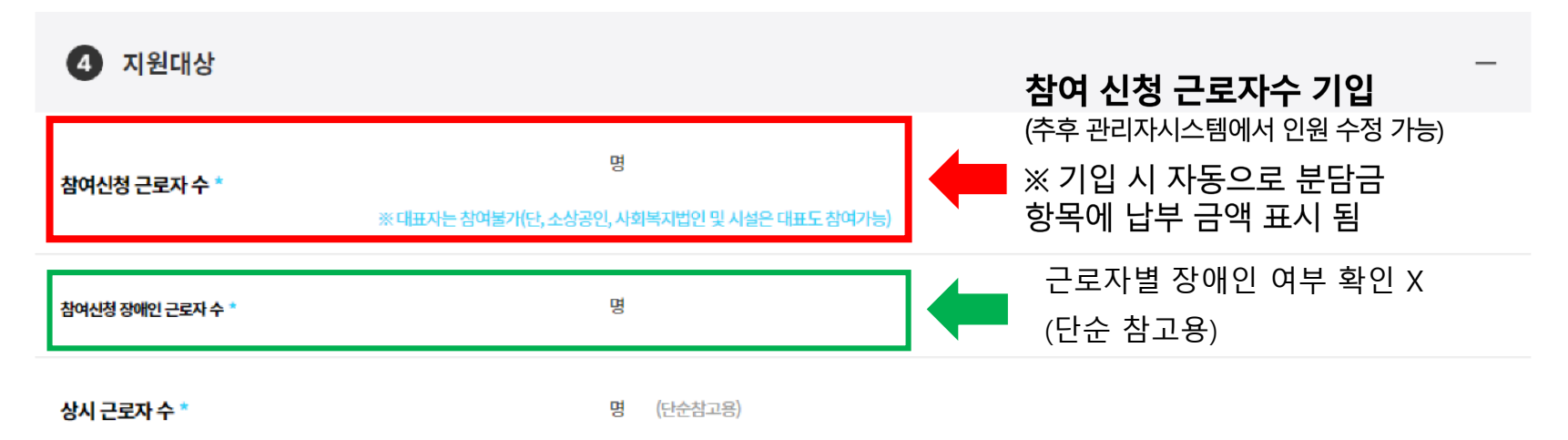

\* 기업 인원이 1명(대표자=직원)인 경우 참여신청 근로자 수 : 1명 상시 근로자 수 : 0명

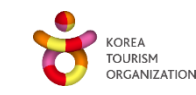

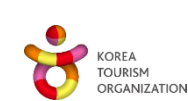

| 최종제출 | ×12 |
|------|-----|
|      | 2   |

고객님은 개인정보 수집 및 이용 동의를 거부할 권리가 있습니다. 단, 동의를 거부할 경우 근로자휴가지원 사업 참여에 제한을 받으실 수 있습니다.

2. 수집방법: 정보주체의 동의

1. 개인정보의 수집/이용목적·항목 및 보유기간 구분 수집항목 이용목적 보유기간 근로자 휴가지원사업 사업신청, 신청결과에 대한 안내, 기업명, 담당자명, 전화번호, E-mail, 휴대전화번호 5년 서비스 제공 환불,실태조사 등

"사업 참여를 위한 신청 방법 안내

회사가 수집하는 개인정보는 서비스 제공에 필요한 최소한의 정보만 수집하고 있습니다. 회사는 아래와 같은 이용목적을 위하여 개인정보를 수집하며, 보유기간 만료 시 지체 없이 파기합니다.

개인정보 수집 및 이용동의 [필수]

## ▶ 개인정보 수집 동의 후 최종 제출

## 가. 신청방법 가-1. 경로 안내

## **가. 신청방법** 가-1. 경로 안내

# '사업 참여를 위한 신청 방법 안내

### ▶ 신청 완료 및 접수증 출력

#### 참여신청 완료 되었습니다.

2023년도 근로자 휴가지원사업에 정상적으로 신청완료 되었습니다. 이후 절차는 입력하신 휴대전화번호및 E-Mail을 통해 개별통보될 예정입니다.

| 접수번호         | 20230000-0000 |
|--------------|---------------|
| 기업명          | 한국관광공사        |
| 사업자등록번호/고유번호 | 000-00-00000  |
| 담당자명         | 홍길동           |
| 휴대전화번호       | 010-0000-0000 |
| 이메일          | aaa@bbbbb.com |
|              |               |

<참여 신청 완료 시 안내 문자 발송>

| [근로자 휴가지원사업]              |
|---------------------------|
| [Web발신]                   |
| 근로자 휴가지원사업에 정상적           |
| 으로 신청 완료되었습니다.            |
| 선정결과는 추후 기업담당자의           |
| 이메일 및 문자로도 통보할 예정         |
| 입니다.                      |
| 문의사항은 전담 지원센터             |
| (vacation.benepia@sk.com, |
| 1670-1330)로 연락바랍니다.       |
| 감사합니다.                    |

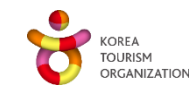

접수증 출력

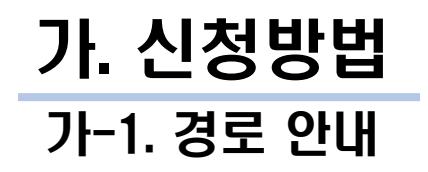

# 사업 참여를 위한 신청 방법 안내

▶ 최종 제출 시 아래의 팝업이 나온다면, 사업자등록증, 중소기업확인서, 파일의 용량을 줄인 후 재업로드하여 신청해주시길 바랍니다.

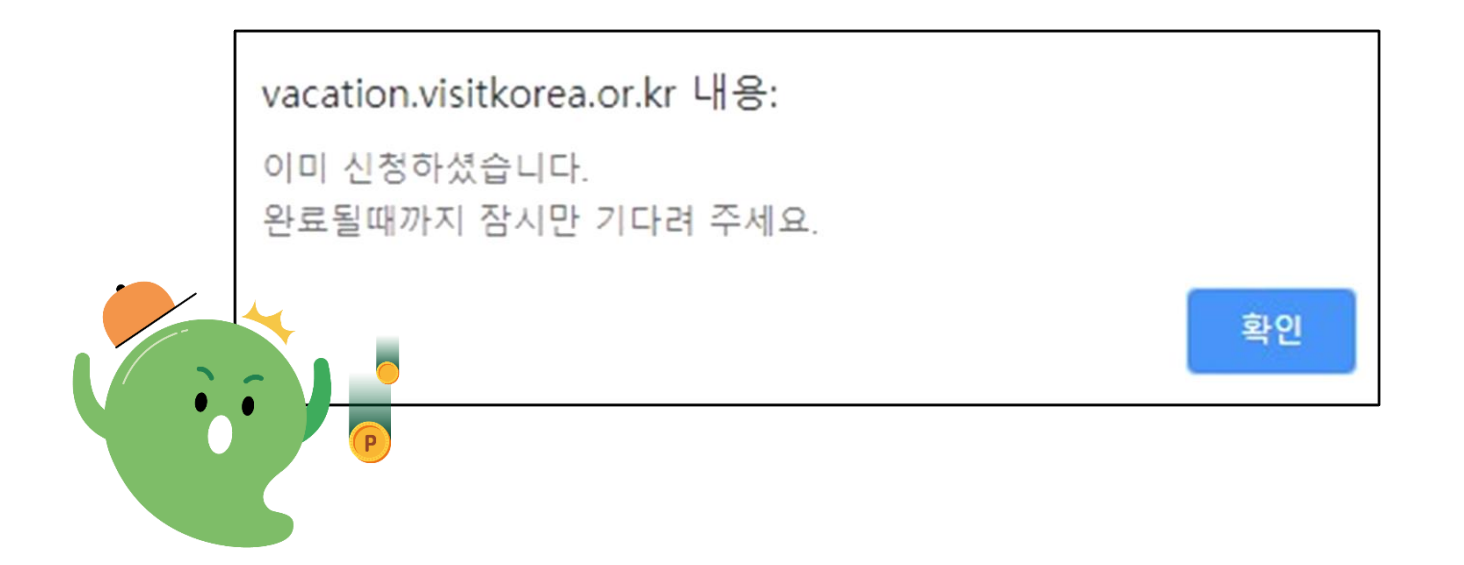

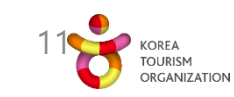

## **가. 신청방법** 가-2. FAQ

- 신청기간 내 유효한 중소기업확인서/중견기업확인서가 있는데, 대표자가 바뀌어서 대표자명만 다른 상황입니다. 다시 발급받아야 할까요?
- 재발급 받으실 필요 없습니다. 신청서의 대표자명은 사업자등록증 기준으로 하며, 중소기업확인서와 대표자명이 일치하지 않더라도, 다른 사항(기업명, 사업자등록번호 등)이 모두 일치하고, 유효기간 안에 있으면 모두 인정합니다.
  - 지사, 혹은 위탁 업체의 경우 중소기업확인서를 본사 기준으로 받아야하나요?
- ... 중소기업확인서는 '법인'을 기준으로 발급되기 때문에 같은 법인이면 본사/지사 관련 없이 동일한 중소기업 확인서를 발급받을 수 있습니다.

#### 결산일이 늦어 유효기한이 맞는 중소기업확인서 발급이 불가능한데 어떻게 해야하나요?

···· 중소기업확인서의 경우 전년도 재무 상태를 기준으로 하기 때문에 유효한 서류 발급이 가능합니다. 자세한 사항은 중소기업현황정보시스템에 문의해주시기 바랍니다.

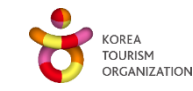

## 나. 준비 서류 안내

나-1. 기업별 해당 서류

| 중소기업 | [사업신청 단계]<br>- 사업자등록증<br>- 중소기업확인서<br>- 법인등기부등본(법인만 해당)<br>[선정이후 단계]<br>- 재직증빙서류                  |  |
|------|---------------------------------------------------------------------------------------------------|--|
| 중견기업 | [사업신청 단계]         - 사업자등록증         - 중견기업확인서         - 법인등기부등본         [선정이후 단계]         - 재직증빙서류 |  |
|      | ※ 단, 중소/중견기업 확인서는 신청 일자가 유효기간내에 있어야 함<br>※ <u>3개월 이내 발급한 법인등기부등본 첨부 필요</u>                        |  |

KOREA TOURISM ORGANIZATION

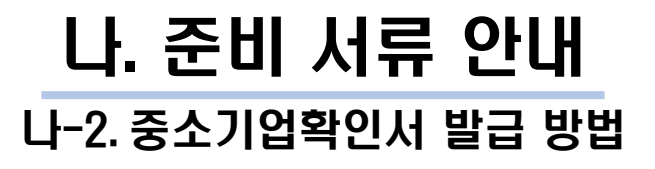

' 발급 절차

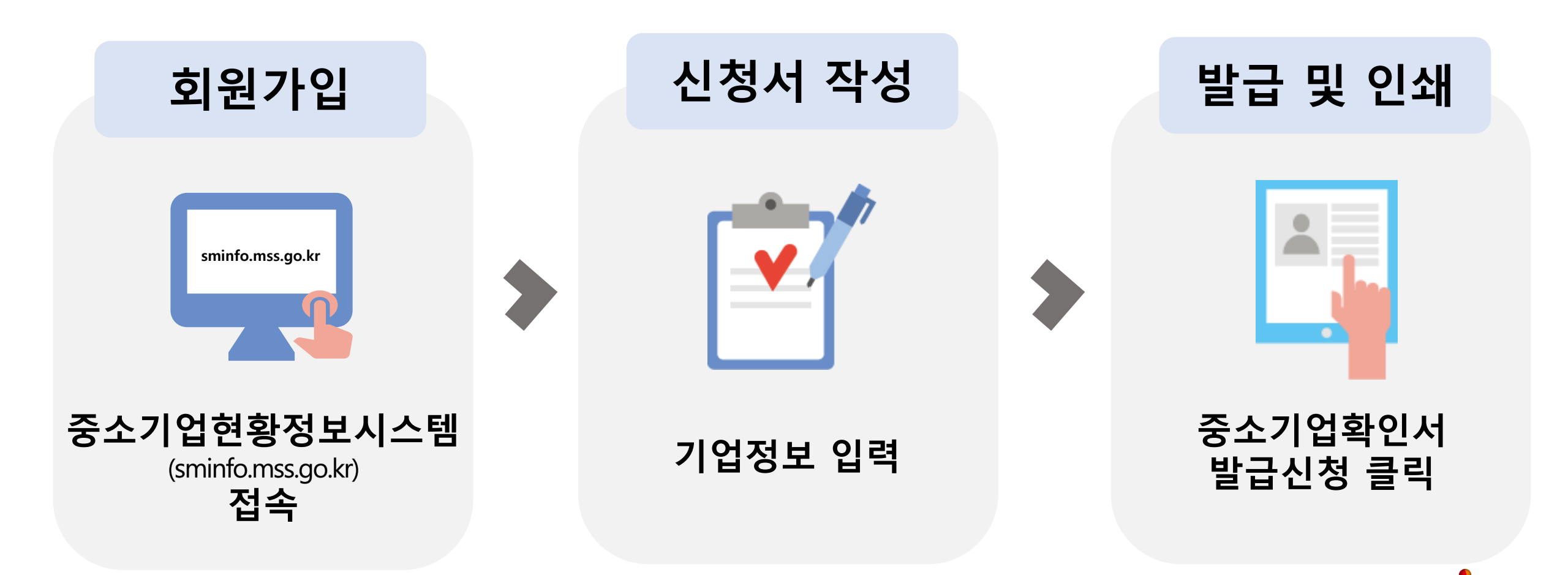

ORGANIZATIO

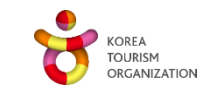

메인 화면 우측 상단 [회원가입] > [일반회원] 클릭
 약관동의 > 개인실명인증 > 이용자정보 및 기업정보(필수) 입력

▪ 기관회원은 회원가입 후 [고객센터]-[공지사항]-[기관회원가입안내]에서 신청서를 다운받아 제출하셔야 이용 가능합니다.

홈 로그인 회원가입 사이트맵 + T -

본인 명의의 휴대폰 인증이 필요합니다. (기업 담당자 또는 대표자 실명인증)

🖸 기업회원 가입관련

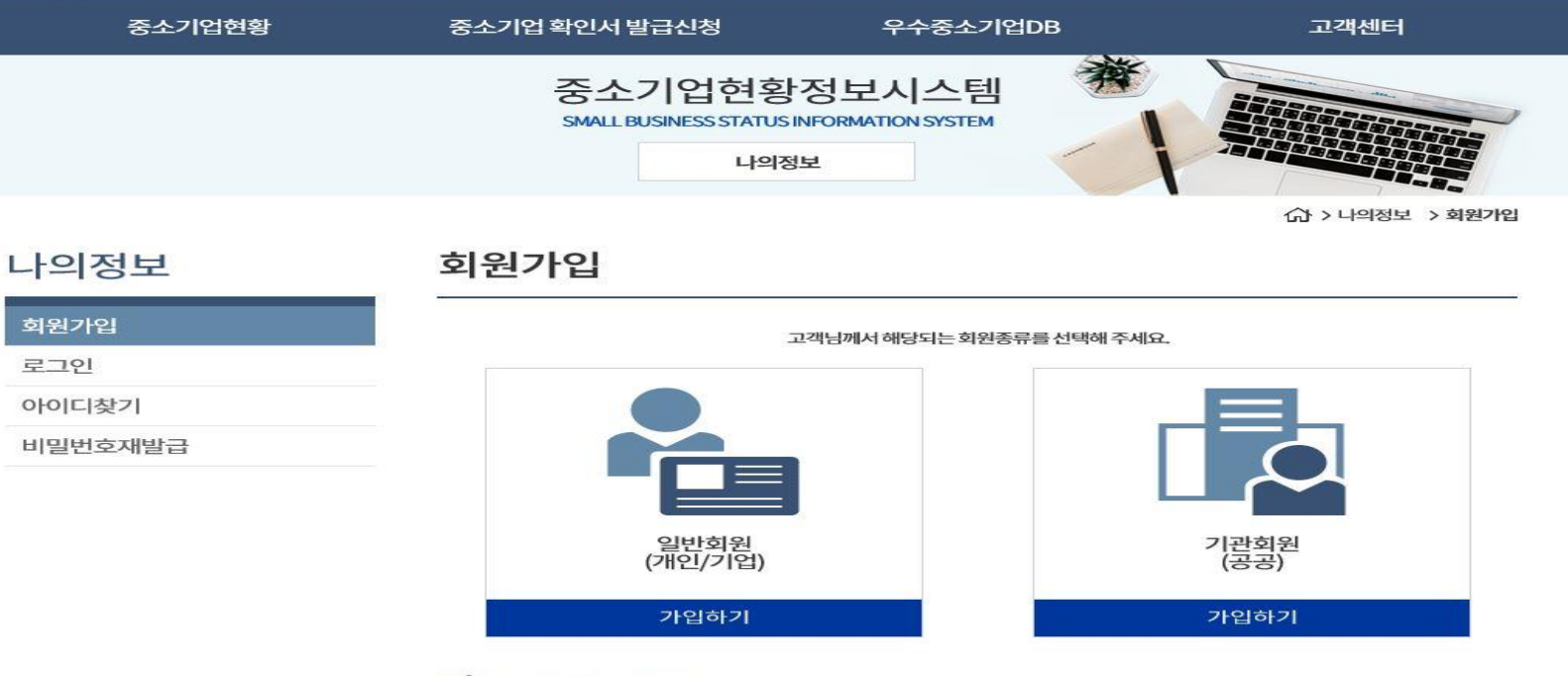

회원가입

### **나. 준비 서류 안내** 나-2. 중소기업확인서 발급 방법

 SMINFO

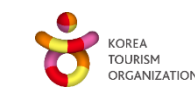

### ▶ [신청기업 기본정보 입력] 화면 상단부터 기본정보 입력

▶ 메인화면 상단 [중소기업확인서 발급신청] >[신청서 작성하기] 클릭

| 기업명 * 🕜         | 한국관 <del>광공사</del>     | 대표자명 *    | 안영배         |  |  |
|-----------------|------------------------|-----------|-------------|--|--|
| 기업유형 * 🕜        | 개인기업 >                 | 본점사업자등록일  | 2020-09-23  |  |  |
| 본점사업자번호 * ?     | 000-00-00000           | 법인등록번호 *  |             |  |  |
| 너지 100자주스 .     | 26464                  | 우편번호      |             |  |  |
| Caves-2         | 강원원주시세계로 10            | 관광복지센터    | 관광복지센터      |  |  |
| 최근사업기간말일 * 🕜    | 2019-12-31 예시: 개인/법인사업 |           | 2019.12.31] |  |  |
| 확인서 지점정보표기 여부 * | ○ 여 ♥ 부                | 지점사업자번호 * | 9           |  |  |
|                 |                        | 우편번호      |             |  |  |
| 시섬사법상수소 *       |                        |           |             |  |  |
| 확인서용도 * 🕜       | 그이와                    |           | ~           |  |  |

#### 🕜 신청기업 기본정보 입력

### **나. 준비 서류 안내** 나-2. 중소기업확인서 발급 방법

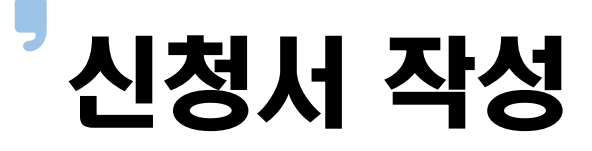

## 나. 준비 서류 안내 나-2. 중소기업확인서 발급 방법

# 신청서 작성

(단위:천원)

#### [2] 주요재무정보

(금액은 천원단위로 입력하세요.)예시 ① 오천만원=50,000 ② 일억원=100,000

| 창업일      | 2020-09-23 |   |
|----------|------------|---|
| 산정일      | 2020-09-23 |   |
| 매출액(천원)  |            | 원 |
| 자산총액(천원) |            | 원 |

#### 🖸 상시근로자수(명)

|        | <br>26 | 4個 | 5꿭 | 6월 | 7道 | 8월 | 9월 | 10월 | 11월 | 12 |
|--------|--------|----|----|----|----|----|----|-----|-----|----|
| 상시근로자수 |        |    |    |    |    |    |    |     |     |    |

#### 신청자정보

| 신청자성명 *  | 홍길동              | 휴대전화번호 * | 010 | ~ | - 0000 | - 0000 |
|----------|------------------|----------|-----|---|--------|--------|
| 회사전화번호 * | 02 ~ 0000 - 0000 | 회사팩스번호   | 02  | ~ | -      | -      |
|          |                  | @        |     |   |        |        |
| 이메일 *    | 직전입력             | 직접입력     | E   |   |        | ~      |

#### [ 신청서 제출

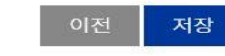

#### 중소기업기본법 등에 의한 확인기준을 벗어나는 경우에는 확인서의 효력은 상실됩니다. 또한, 연결재무제표를 사용하거나 지배·종속기 업에 해당함에도 불구하고 관련서류를 누락하여 확인서를 발급받아 사용하여 발생한 책임은 신청기업에게 있으며 이에 이의가 없음을

- 확인합니다. • 중소기업 확인은 신청기업이 제출한 자료를 근거로 산출됩니다. 사실과 다른 내용 또는 허위자료를 제출하여 중소기업이 아닌 자가 중소 기업 시책에 참여한 경우 기 지원 받은 사항은 무효 또는 취소 및 회수되오니 이점 유념하시기 바랍니다.
- '신청서 제출' 버튼을 클릭하면 신청서 작성이 완료됩니다.

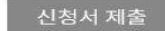

KOREA TOURIS ORGANIZATION

▶ 주요 재무정보, 주주현황 및 출자한 회사정보, 상시 근로자 현황 등 정보를 각 화면별 입력

▶신청자 정보 입력 후 [신청서 제출] 클릭

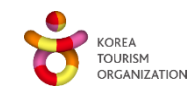

[중소기업확인서 발급신청] > [확인서 출력/수정] 메뉴 클릭
 작성한 중소기업확인서 선택 후 [국문확인서 출력] 클릭

중소기업현황 중소기업 확인서 발급신청 우수중소기업DB 고객센터 00 중소기업현황정보시스템 SMALL BUSINESS STATUS INFORMATION SYSTEM 중소기업확인 (計 > 중소기업확인 > 확인서 출력/수정 확인서 출력 / 수정 중소기업확인 중소기업 범위 확인서발급절차안내 기업명, 대표자명, 주소 및 발급용도를 수정 할 경우 이용하시기 바랍니다. - 기업명, 대표자명, 주소를 수정할 경우에는 수정 후에 사업자등록증을 팩스(02-6974-1322)로 전송해 주시기 바랍니다. 온라인자료제출하기 제춬자료조회하기 [김 확인서조회 신청서 작성하기 기간조회 2019-09-24 2020-09-23 🗰 진행상황보기 🕜 조회결과 확인서 출력 / 수정 선택 발급일자 확인결과 중소기업여부 알아보기 발급번호 유효기간 ~ 2020-09-23 0010-2020-399541 2020-09-23~2021-03-31 소상공인 2020-07-04 0010-2020-326523 2019-10-01~2020-09-30 소상공인 « < 1 > » 확인서 수정

<sup>9</sup> 발급 및 인쇄

홈 로그아웃 나의정보 사이트맵 중소벤처24통합로그인 + T -

### 나. 준비 서류 안내 나-2. 중소기업확인서 발급 방법

SMINFO

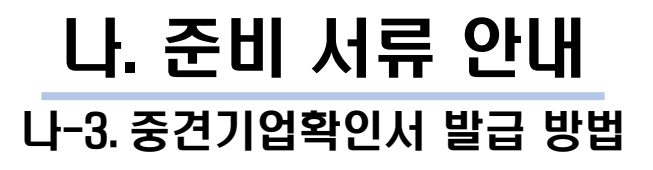

' 발급 절차

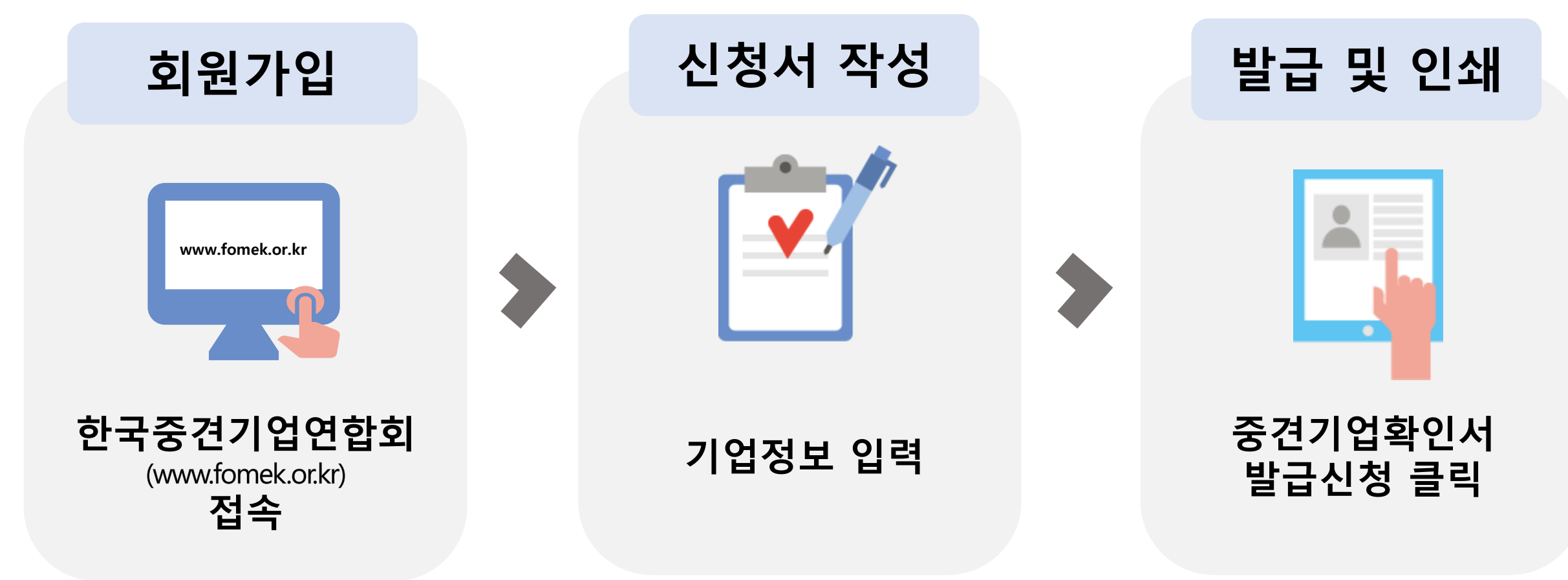

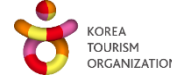

## **나. 준비 서류 안내** 나-3. 중견기업확인서 발급 방법

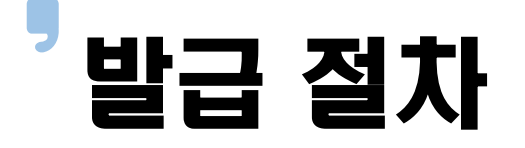

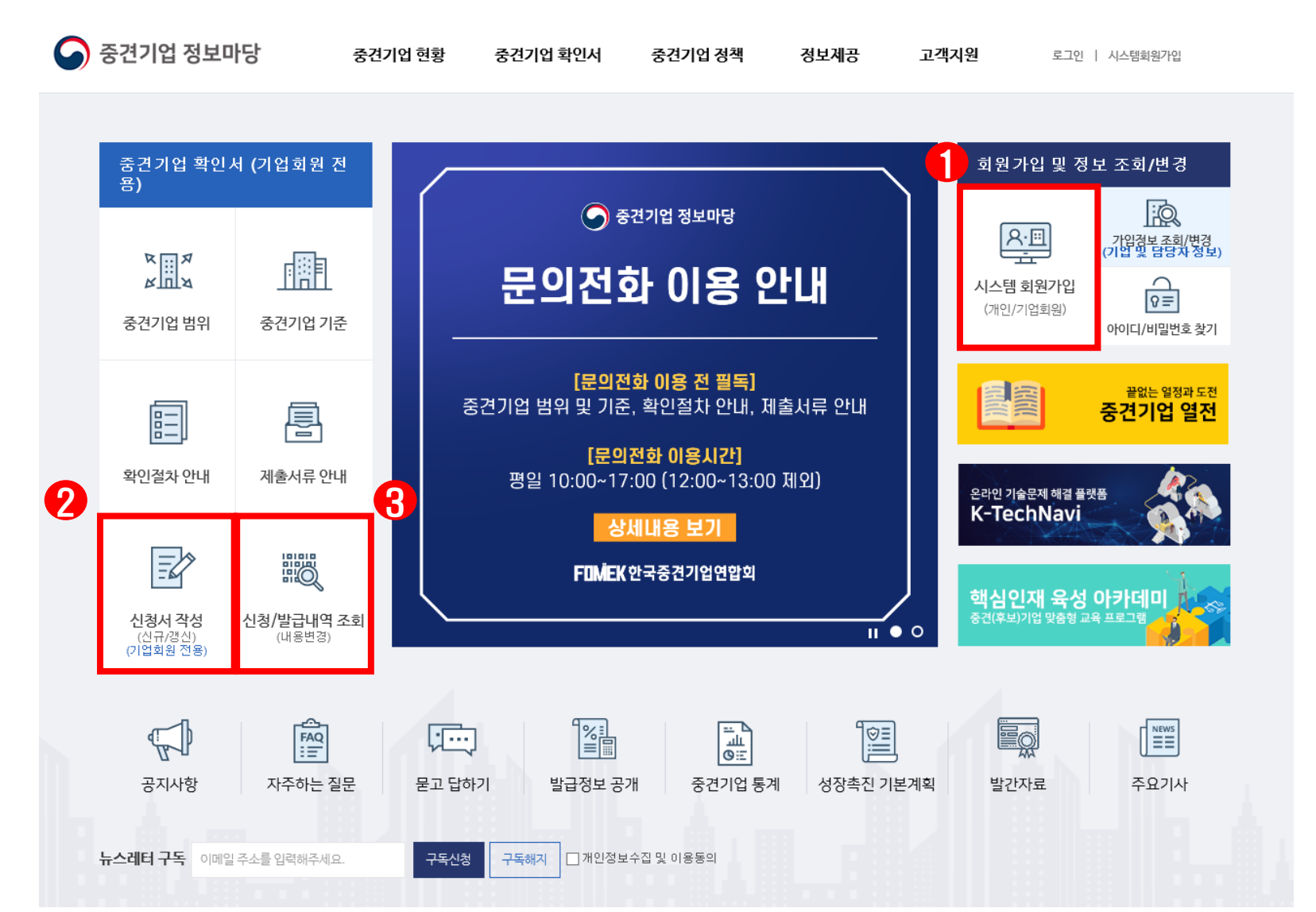

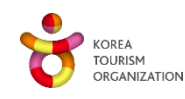

**참고** 제출 서류 예시-1

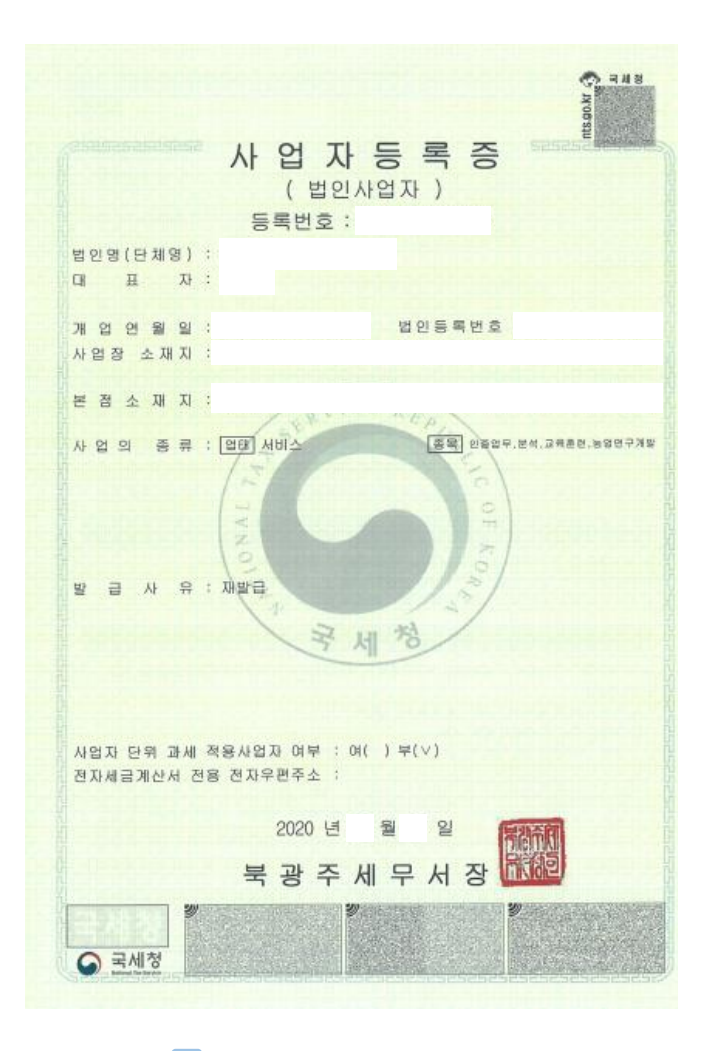

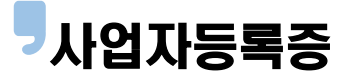

| ) 방급번호 : 0010-2                                                                                                    | 2 24 25 AT 1 25 26 AT 1 27 26 AT 1 27 26 AT 1 27 26 AT 1 27 26 AT 1 27 26 AT 1 27 26 AT 1 27 26 AT 1 27 26 AT 1<br>2020–109107                                                                                                    |  |  |  |
|----------------------------------------------------------------------------------------------------|----------------------------------------------------------------------------------------------------|--|--|--|
| 중소기업 확인서<br>[소기업]                                                                                                    |                                                                                                    |  |  |  |
| 기 업 명 :                                                                                                    |                                                                                                    |  |  |  |
| 사업자등록번호 ;                                                                                                    | 범인동록번호 :                                                                                                    |  |  |  |
| 대표자명 :                                                                                                    |                                                                                                    |  |  |  |
| 주 소:                                                                                                    |                                                                                                    |  |  |  |
| 주 업 종 :                                                                                                    | 전문, 과학 및 기술 서비스업(M)                                                                                                    |  |  |  |
| 유효기간 :                                                                                                    | 2020-04-01 ~ 2021-03-31                                                                                                    |  |  |  |
| 용 도 :                                                                                                    | 공공기관 입찰 이외 용도                                                                                                    |  |  |  |
|                                                                                                    |                                                                                                    |  |  |  |
| <sup>2020년</sup> 첼 델<br>중소벤처기업부 <mark>장迪</mark> 부<br>장관인                                                                       |                                                                                                    |  |  |  |
| <ul> <li>탈급사실 및 발급위:</li> <li>특효기간 중이라도 )</li> <li>거짓 치료를 통해 될 의 지원무효 등의 ス</li> <li>"부업중"은 중소기</li> <li>이 가중 큰 업종이며</li> </ul> | 노동 빈동시험은 중소기업원통정보시스럽(sminfo.mms.go.kr)을 통해 확인 가능.<br>않감입 이후 함평, 문할 및 관계기업 변동시 중소기업 지위를 상심할 수 있을.<br>금방문은 적우 중소기업기본및 제28초에 따라 300만된 이하의 과태로 및 시독기관<br>시가 웹해적 수 있음. (제7 월행 제 4조에 따라 직전 3개년 사업언도내의 평균대출력장의 비행<br>( 현재 영취하는 업풍과 다음 수 있음. |  |  |  |
| )<br>HTC and and and an all and an                                                                                             |                                                                                                    |  |  |  |

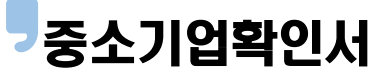

|              | 중견기업 확인서                                                                        |
|--------------|---------------------------------------------------------------------------------|
| 업 체          | 명 :                                                                             |
| 대표지          | 사명 :                                                                            |
| 법인법<br>(사업지  | 번호 :<br>·등록번호 : )                                                               |
| 주            | 소 :                                                                             |
| 유효7          | 기간 :                                                                            |
| 위 ·<br>호 및 - | 업체는「중견기업 성장촉진 및 경쟁력 강화에 관한 특별법」제2:<br>동법시행령 제2조 제1항에 의한 중견기업임을 확인합니다.           |
|              | 2016년 월 일                                                                       |
|              | 한국중견기업연합회장                                                                      |
| * [독         | 점규제 및 공정거래에 관한 법률」에 의한 상호출자제한기업집단에 속하는<br>관련법령 등에 의해 판정기준을 벗어나는 경우 이 확인서의 효력은 심 |

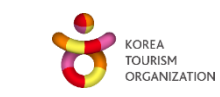

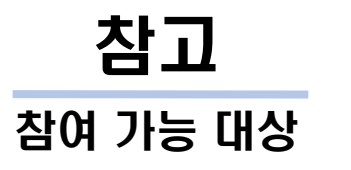

| 기업구분         |         | 참여 가능                                      | 참여 불가능                                      |
|--------------|---------|--------------------------------------------|---------------------------------------------|
| 소상공인         |         | 소상공인 대표자 및 소속 근로자                          | _                                           |
| 소/중/중<br>견기업 | 법인중소기업  | 법인 중소기업 소속 <mark>근로자</mark>                | <mark>대표</mark> 및 법인등기부등본 상 <mark>임원</mark> |
|              | 비법인중소기업 | 비법인 중소기업 소속 <mark>근로자 및 임원</mark>          | 비법인 중소기업 소속 <mark>대표자</mark>                |
|              | 중견기업    | 중견기업 소속 <mark>근로자</mark>                   | <mark>대표</mark> 및 법인등기부등본 상 <mark>임원</mark> |
| 비영리민간단체      |         | 단체 비영리민간단체 비영리민간단체 소속 대표<br>소속 근로자 및 소속 임원 |                                             |
| 사회복지시설       |         | 사회복지법인, 사회복지시설<br>근로자 및 대표자와 임원            | -                                           |

※ 기업 구분에 따라 참여 가능/불가능 대상자가 상이하오니 이 점 유의해주시기 바랍니다.

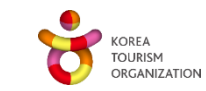

이용절차보기

※ '**결과조회'** 페이지에서 참여확인서 확인 및 동의 / 추가정보 입력

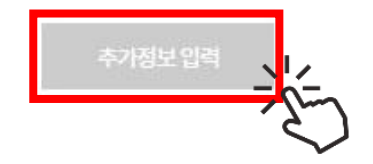

- [기업 계좌번호(환불)] 메뉴에서 정보 입력 후 통장사본 업로드 - 4대보험 가입자명부 등 재직 증빙서류 일체 (참여근로자 세부정보 입력 메뉴에서 명단 입력 후 업로드)

#### 업로드 필요 서류

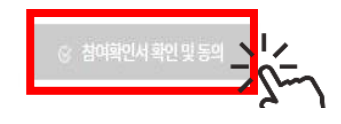

참여확인 및 동의의 의미로아래 [참여확인서 확인 및 동의] 클릭하시어내용을 확인해주시기 바랍니다.

선정완료 되었습니다.

<선정 완료 시 안내 문자 발송>

귀 기업은 올해 참여기업으로 선정되 었습니다. 근로자 휴가지원 사업 홈페 이지(<u>vacation.visitkorea.or.kr</u>) PC 접속 후 안내사항 및 기한을 확인하시 고 다음 절차를 진행해주시기 바랍니

(홈페이지>참여신청>참여 신청

및 결과조회>결과조회 버튼 클릭)

\* 기한 내 필요 신청 절차를 진행하지 않으면 선정이 취소되오니 유의하시기 바랍니다.\* 문의 : (전화) 1670-1330

vacation.benepia@sk.com

기업 선정 이후 추가 정보 입력

[근로자 휴가지원사업]

[근로자휴가지원사업]

기업명 : 한국관광공사

2023.00.00

(이메일)

접수번호: 20230000000

참여근로자 정보입력 기한 :

[Web발신]

축하합니다!

다.

# 사업 참여를 위한 신청 방법 안내

🥊 결과조회

## 다. 기업 선정 이후

추가 정보 입력

## 다. 기업 선정 이후

### 추가 정보 입력

# 사업 참여를 위한 신청 방법 안내

최종제출(추가정보)

| 추가 정보 입력 절차 |
|-------------|
|-------------|

aaa

010

선택

이메일

휴대전화

생년월일

bbbbb.com

✓ 월 선택

0000

✓ 년 선택

V

| 7101                                             |                                                            | 계좌실명확인 절차안내                                                                                                  |
|--------------------------------------------------|------------------------------------------------------------|----------------------------------------------------------------------------------------------------|
| 환불정보                                             |                                                            | 1. 정보이용에 동의합니다.                                                                                              |
| 함여신청 근로자 수 * <mark>(최초)</mark>                   | 2 명<br>※ 참여신청 인원은 추후 절차(참여근로자 세부정보 입력)에서 수정 가능하오니 참고 비합니다. | <ol> <li>기존 보유하신 계좌정보를 입력하고<br/>"실명확인"를 누르시면 계좌실명확인이 완료됩니다.</li> <li>주의) 계좌별 일일 허용 횟수가 제한되어 있습니다.</li> </ol> |
| 상시 근로자 수 *                                       | 2 명 (단순첨고용)                                                | 정보이용동의                                                                                                    |
| 기업 계좌번호 * <mark>(환불용)</mark> ⑦                   | 환불기관을 선택하세요. 🗸                                             | □ 일괄 동의합니다                                                                                                   |
| 등장사본 *                                           | ※ png, jpg, gif, pdf파일만 등록 가능 X 파일점부                       | 개인정보수집/이용동의 🗸 보기                                                                                             |
| 기업담당자정보                                          |                                                            | 고유식별정보 처리동의 🔍 보기                                                                                             |
| 담당자는 관리자 계정이 생성되어 기업<br>2020년 참여기업 담당자도 2021년 참0 | 및 참여근로자 정보를 관리하게 됩니다.<br>범률 위해 제 가입이 필요합니다.                | 서비스 이용약관 동의 🗸 보기                                                                                             |
| 남당자명 *                                           | 호기동                                                        |                                                                                                    |

0000

-

∨ ଥ

직접입력

| <참 | 여확인서 동의 이후 안내 문자 발                                                                                             | 송>                 |
|----|----------------------------------------------------------------------------------------------------|--------------------|
|    | <b>[근로자 휴가지원사업]</b><br>[Web발신]<br>참여확인서 확인 및 동의 처리가 진<br>행되었습니다.                                               |                    |
|    | 관리자 가입을 부탁드립니다.<br>(중복인증키 : 000000000)                                                                         | 관리자 시스템<br>가입 시 입력 |
|    | * (기업담당자 전용) 관리자사이트<br>회원가입 : <u>https://kto-</u><br><u>cust.benepia.co.kr/auth/</u><br><u>travelSignUp.do</u> |                    |
|    | * 2023년 참여기업 담당자의 경우,<br>2022년과 다른 아이디로 가입<br>부탁드립니다.                                                          |                    |
|    | 감사합니다.                                                                                                    |                    |

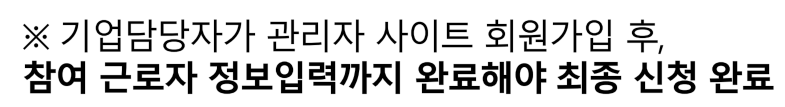

KOREA TOURISM ORGANIZATION **참고** 이후 이용 절차

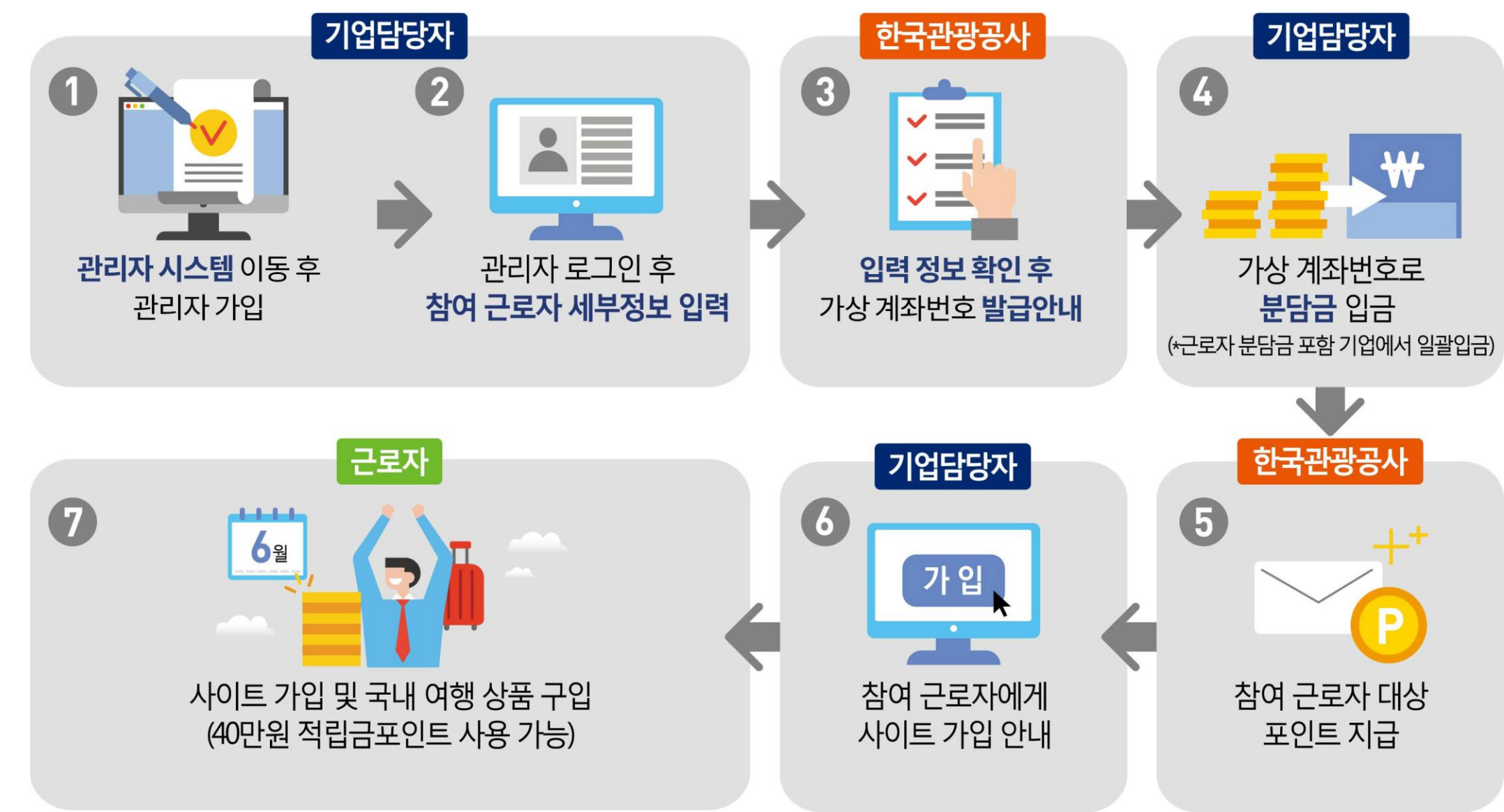

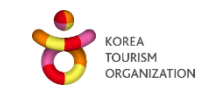

감사합니다.

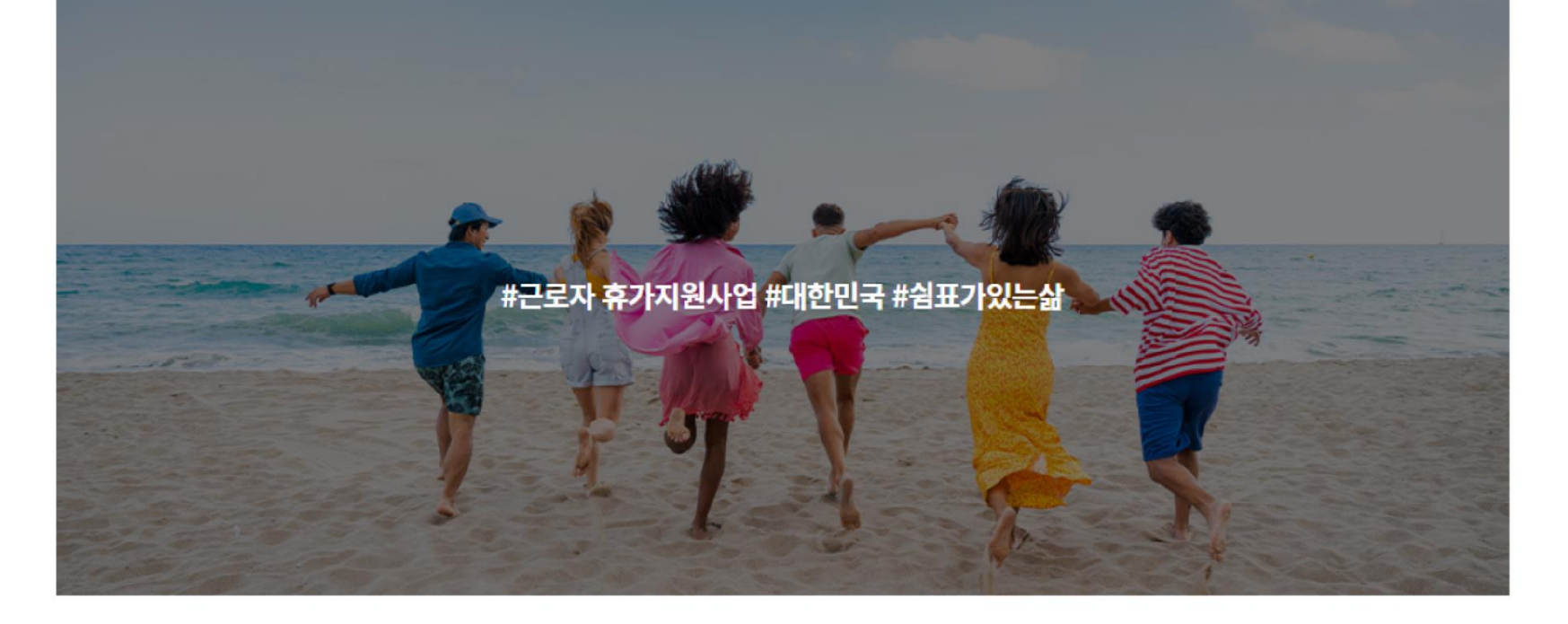

근로자 휴가지원사업은 정부와 기업이 함께 근로자의 국내 여행경비를 지원하는 사업입니다.

#### 🥊 근로자 휴가지원사업이란?